## How to Use PowerSchool

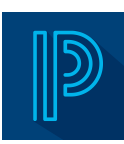

## To login to the Parent Portal, visit https://brsd.powerschool.com/public/home.html

## Username: firstname\_lastname

**Password: If you forget**, reset and check junk/spam. Or email <u>chesterronning-aa@brsd.ab.ca</u> to have a password assigned to you.

## **Registration Verification forms**

On the left hand side there is a small gray arrow that will open up the menu. Select the "SchoolEngage" menu item and it will take you to a separate screen and the form will be available there.

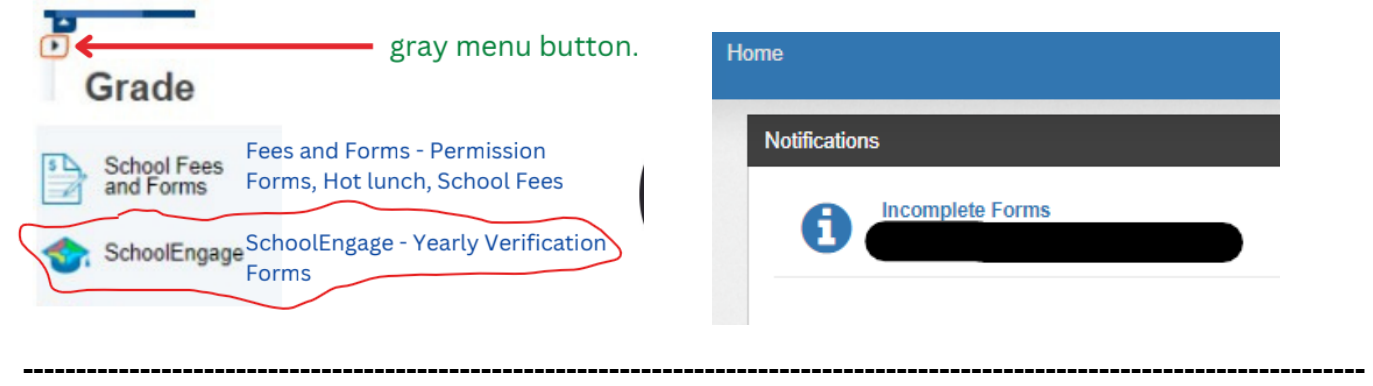

| PowerSc                  | hool SIS        |                                      |     |      |          |    |     |            |      |    | v                                | weik | ome |            | 2.11  |      | 9          | Hel         | p   Site M           | ap   Sigr |
|--------------------------|-----------------|--------------------------------------|-----|------|----------|----|-----|------------|------|----|----------------------------------|------|-----|------------|-------|------|------------|-------------|----------------------|-----------|
| 1. Student               | Name            |                                      |     |      |          |    |     |            |      |    |                                  |      |     |            |       |      |            |             | 2                    | 5 I.      |
| vigation                 | Grades a        | nd                                   | ۱۵  | tte  | 'n       | da | nc  | ۵.         |      | _  | And the second states of         |      |     |            |       |      |            |             |                      |           |
| Grades and<br>Attendance | orades a        |                                      |     |      |          | au |     | <b>.</b> . |      |    |                                  |      |     |            |       |      |            |             |                      |           |
| Grade History            | Grades and Atte | ades and Attendance Standards Grades |     |      |          |    |     |            |      |    |                                  |      |     |            |       |      |            |             |                      |           |
| Attendance<br>History    |                 |                                      |     |      |          |    |     |            |      |    | Attendance By Class              |      |     |            |       |      |            |             |                      |           |
| Email                    | Exp             | M                                    | Las | t We | eek<br>H | F  | т   | T N        | Week | F  | Course Q1                        | c    | 2   | <b>S</b> 1 | Q3    | Q4   | <b>S</b> 2 | ¥1          | Absences             | Tardies   |
| Teacher<br>Comments      | AM-PM(1-5)      |                                      |     |      |          |    |     | 1          |      |    |                                  | 1    | 1   |            | n     | 0    |            | 0           | 2                    | 0         |
| Forms                    | ELE(1)          |                                      |     |      |          |    |     |            |      |    | S                                | t    | 1   |            | 0     | 0    |            | s           | 0                    | 0         |
| School Bulletin          | ELE(1)          |                                      |     |      |          |    |     |            |      |    | 2. Course and U<br>Teacher Names | t    | 1   |            | [1]   | 0    |            | с           | 0                    | 0         |
| Class<br>Registration    | ELE(1)          |                                      |     |      |          |    |     |            |      |    | U                                | I    | 1   |            | 01    | [1]  |            | s           | 0                    | 0         |
| My Schedule              | ELE(1)          |                                      |     |      |          |    |     |            |      |    | A                                |      | 4   |            | [1]   | 0    |            | A           | 0                    | 0         |
| School<br>Information    | ELE(1)          |                                      |     |      |          |    |     |            |      |    | A                                |      | A   |            | 0     | 0    |            | A           | 0                    | 0         |
| Scho                     | oolEngag        | je                                   | S   | cł   | ٦C       | 0  | lΕ  | 'n         | ga   | ge | - Yearly Verificati              | 0    | n   |            | [1]   | 0    |            | 3. 6<br>Att | Grades ai<br>endance | nd        |
|                          |                 |                                      | F   | or   | m        | າຣ |     |            |      |    |                                  |      |     |            | 01    | [1]  |            | A           | 0                    | 0         |
| School Fees              | CCC(1)          | 1                                    | 1   | 1    |          | •  | /// |            |      | 1  | <b>*</b>                         | 1    | • 1 |            | [1]   | 0    |            | A           | 0                    | 0         |
| and Forms                |                 |                                      |     |      |          |    |     |            |      |    |                                  |      |     |            | Atter | adan | ce T       | otals       | 2                    | 0         |

- 1. Click on the name of the child to view their attendance and grades.
- 2. You can see the names of the courses your child is in and the name of the teacher.
- 3. You can see your child's grades and attendance.